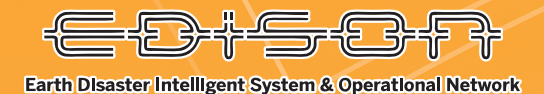

## ダッシュボード利用マニュアル

Earth Disaster Intelligent System & Operational Network

## ログオン

| 電子メールまたはユーザ名<br>電子メールまたはユーザ名 |     |
|------------------------------|-----|
| パスワード                        |     |
| パスワード                        | 0   |
| <b>ログオン</b><br>パスワードを忘れ      | た場合 |

ユーザ名とパスワードを入力、「ログオン」ボタンをクリックでログオン ができます。 ユーザ名とパスワードは以下を入力ください。

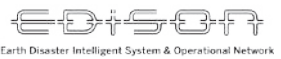

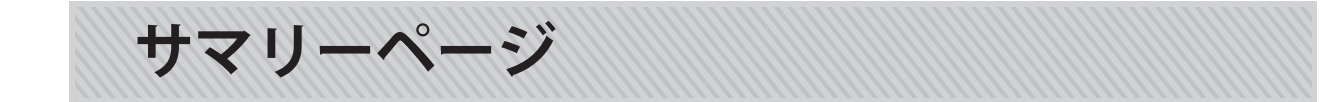

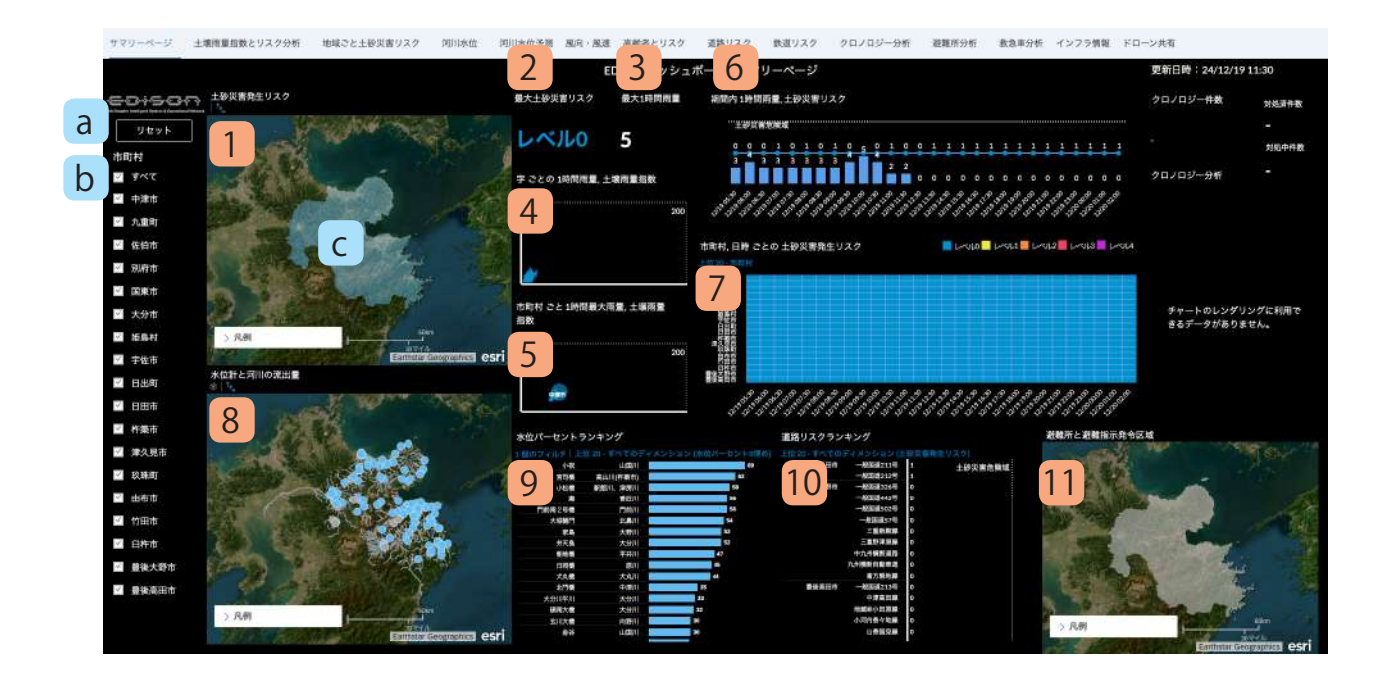

ダッシュボード操作について、以下に説明します。

a. 「リセット」ボタン

「リセット」ボタンをクリックすると、ダッシュボード内のフィルタがすべて解除されます。

b. 市町村コントロール

市町村コントロールをクリックすることで、ダッシュボード内の表示を任意の市町村にフィルタをすることができます。

c. 地図やチャート内 地図やチャート内の要素をクリックすることで、任意の字、日時、河川などにフィルタをすることができ ます。 サマリーページでは、大分県内の雨量情報、土砂災害リ スク、および水位情報のサマリーを表示します。

- 地図「土砂災害発生リスク」
  県内の土砂災害発生リスクを字ごとに色を分けて表示します。
- チャート「最大土砂災害リスク」
  県内の土砂災害発生リスクについて、過去6時間~
  将来15時間の期間内の最高レベルを表示します。
- 3. チャート「最大1時間雨量」 県内の1時間雨量について、過去6時間~将来15時 間の期間内の最高値を表示します。
- 4. チャート「字ごとの1時間雨量,土壌雨量指数」 県内の字ごとの1時間雨量と土壌雨量指数の関係性 を、縦軸が1時間雨量、横軸が土壌雨量指数の散布 図で表示します。
- 5. チャート「市町村ごとの1時間雨量,土壌雨量指数」 県内の市町村ごとの1時間雨量と土壌雨量指数の関 係性を、縦軸が1時間雨量、横軸が土壌雨量指数の バブルチャートで表示します。
- **6. チャート「期間内1時間雨量,土砂災害発生リスク**」 県内の1時間雨量と土砂災害発生リスクを時系列 チャートで表示します。
- 7. チャート「市町村,日時ごとの土砂災害発生リスク」 県内の市町村ごとの土砂災害発生リスクレベルを時 系列チャートで表示します。
- 8. 地図「水位と流出量差」 県内の各水位計の現在の水位と河川の流出量を表示 します。河川流出量については、過去6時間の平均 流出量に比べて、将来6時間の流出量が上昇するか 下降するかを色分けして表示します。
- 9. チャート「水位パーセントランキング」 県内の各水位計の現在の水位について、基準水位に 対するパーセントをランキング形式で表示します。
- 10. チャート「道路リスクランキング」 県内の道路内における土砂災害発生リスクをランキ ング形式で表示します。
- 11. 地図「道路リスク」 県内の道路内における土砂災害発生リスクを地図形 式で表示します。

- - - - - - - ジャシュボード 利用マニュアル

土壌量指数とリスク分析

ster Intelligent System & Operati

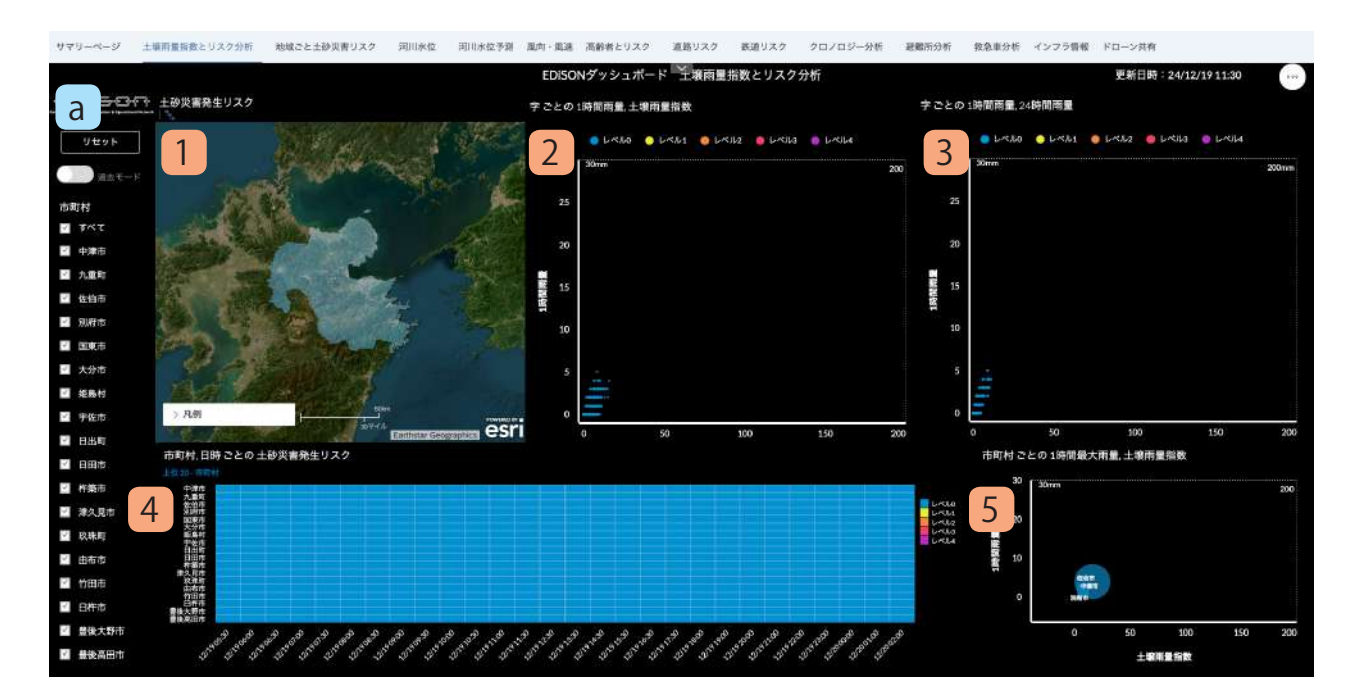

土壌雨量指数と土砂災害発生リスクを表示します。

- 地図「土砂災害発生リスク」
  県内の土砂災害発生リスクを字ごとに色を分けて表示します。
- 2. チャート「字ごとの1時間雨量,土壌雨量指数」 県内の字ごとの1時間雨量と土壌雨量指数の関 係性を、縦軸が1時間雨量、横軸が土壌雨量指 数の散布図で表示します。
- 3. チャート「字ごとの 24 時間雨量,土壌雨量指数」 県内の字ごとの 24 時間雨量と土壌雨量指数の関 係性を、縦軸が1時間雨量、横軸が土壌雨量指 数の散布図で表示します。
- チャート「市町村,日時ごとの土砂災害発生リ スク」

県内の市町村ごとの土砂災害発生リスクレベル を時系列チャートで表示します。

5. チャート「市町村ごとの1時間雨量,土壌雨量 指数」

県内の市町村ごとの1時間雨量と土壌雨量指数 の関係性を、縦軸が1時間雨量、横軸が土壌雨 量指数のバブルチャートで表示します。

ダッシュボード操作について、以下に説明します。

a. 「リセット」ボタン

「リセット」ボタンをクリックすると、各チャートの絞り込み状況がすべてリセットされ、初期 表示状態に戻ります。

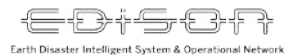

### 地域ごと土砂災害リスク

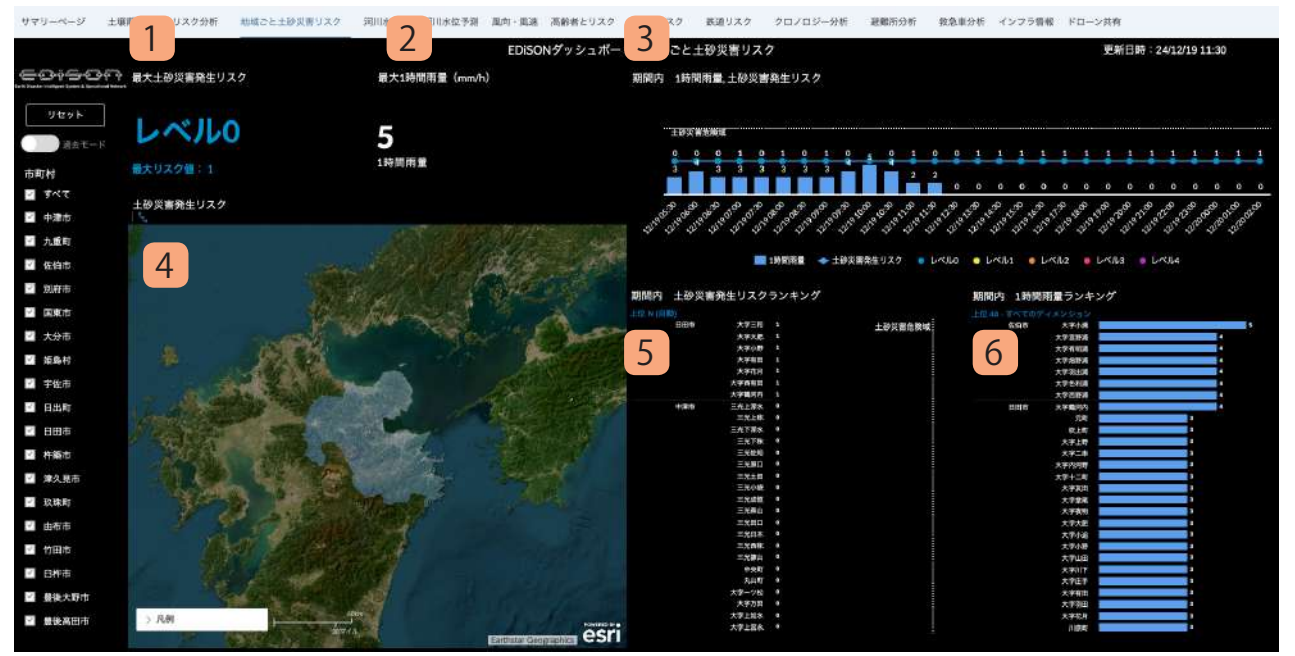

地域ごとの土砂災害リスクを表示します。

# チャート「最大土砂災害リスク」 県内の土砂災害発生リスクについて、過去6時間 ~将来15時間の期間内の最高レベルを表示します。

- チャート「最大1時間雨量」
  県内の1時間雨量について、過去6時間~将来15
  時間の期間内の最高値を表示します。
- 3. チャート「期間内1時間雨量,土砂災害発生リスク」 県内の1時間雨量と土砂災害発生リスクを時系列 チャートで表示します。
- 地図「土砂災害発生リスク」
  県内の土砂災害発生リスクを字ごとに色を分けて 表示します。
- 5. チャート「期間内 土砂災害発生リスクランキング」 県内の土砂災害発生リスクを字ごとに色を分けて 表示します。
- **6. チャート「期間内1時間雨量ランキング」** 県内の1時間雨量を字ごとに色を分けて表示しま す。

河川水位

ter Intelligent System & Op

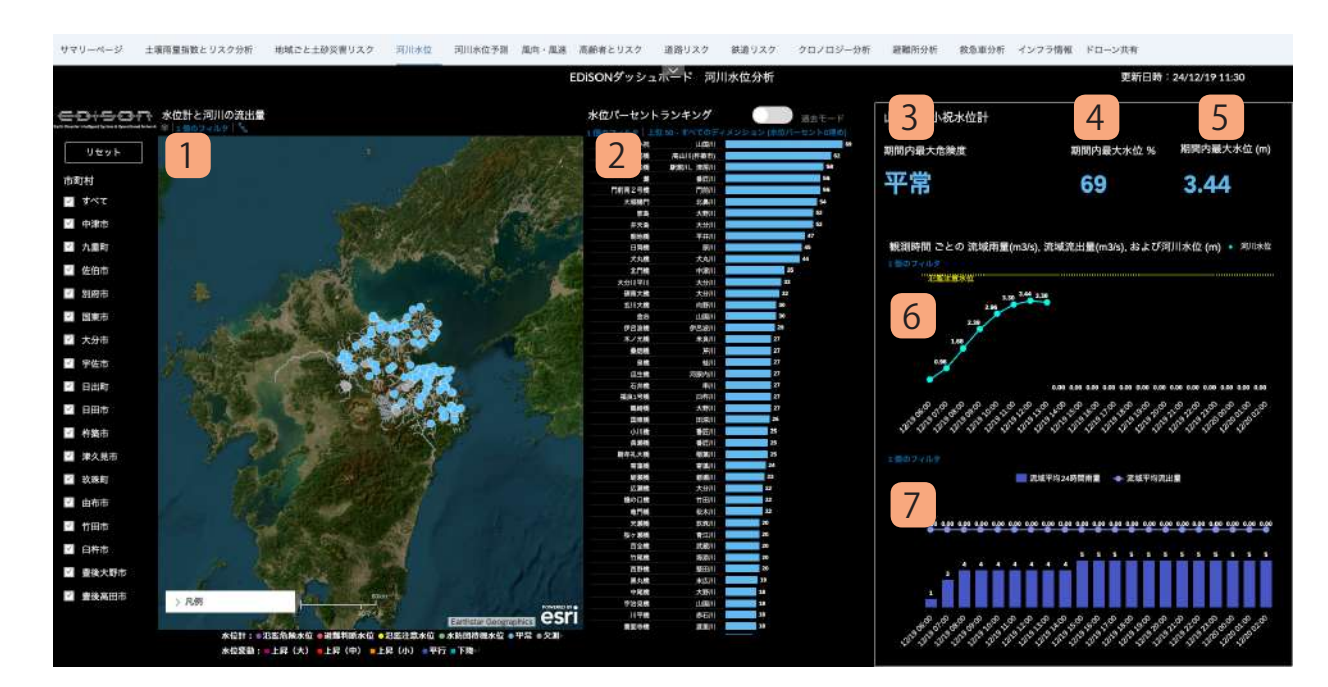

県内の水位計情報と流域雨量を表示します。

1. 地図「水位と流出量差」 県内の各水位計の現在の水位と河川の流出量を表 示します。河川流出量については、過去6時間の 平均流出量に比べて、将来6時間の流出量が上昇

するか下降するかを色分けして表示します。

- 2. チャート「水位パーセントランキング」 県内の各水位計の現在の水位について、基準水位 に対するパーセントをランキング形式で表示しま す。
- 3. チャート「期間内最大危険度」

チャート「水位パーセントランキング」でランキ ング1位の河川について、過去6時間~将来15時 間内の最大危険度を表示します。

4. チャート「期間内最大水位%」

チャート「水位パーセントランキング」でランキ ング1位の河川について、過去6時間~将来15時 間内の最大水位パーセントを表示します。

5. チャート「期間内最大水位 (m)」

チャート「水位パーセントランキング」でランキ ング1位の河川について、過去6時間~将来15時 間内の最大水位を表示します。

6. チャート「観測時間ごとの流域雨量,流域流出量, および河川水位」

県内の各水位計の水位変動を時系列チャートで表 示します。

7. チャート「観測時間ごとの流域雨量,流域流出量, および河川水位」

県内の各河川の流域平均 24 時間流出量と流域平均 流出量を表示します。

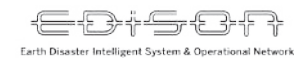

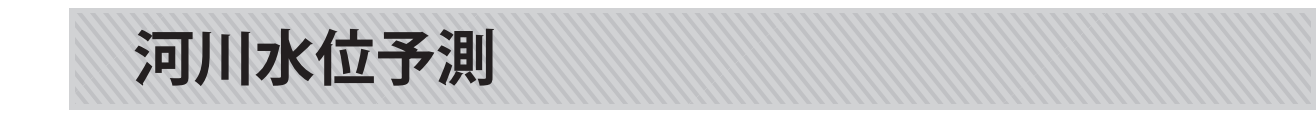

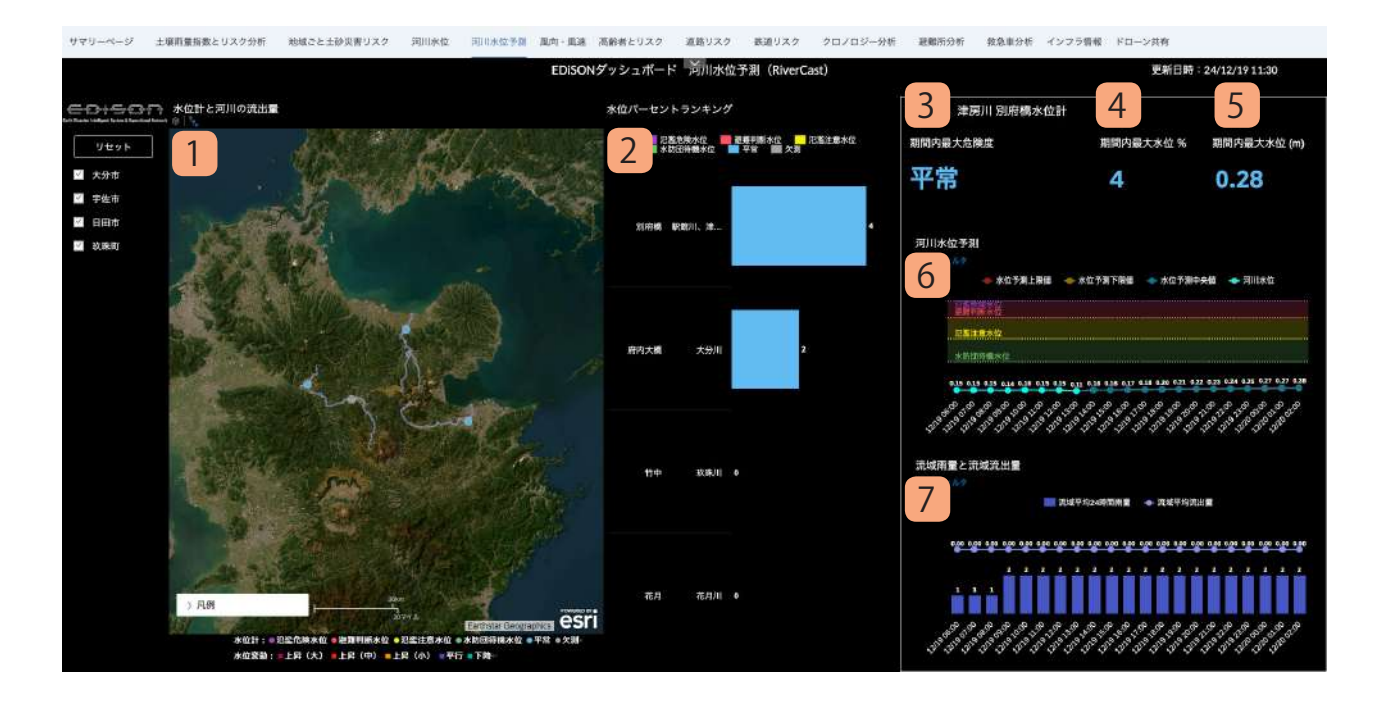

県内の水位計情報(及び予測値)と流域雨量を表示 します。

#### 1. 地図「水位と流出量差」

県内の各水位計の現在の水位と河川の流出量を 表示します。河川流出量については、過去6時 間の平均流出量に比べて、将来6時間の流出量 が上昇するか下降するかを色分けして表示しま す。

- 2. チャート「水位パーセントランキング」 県内の各水位計の現在の水位について、基準水 位に対するパーセントをランキング形式で表示 します。
- 3. チャート「期間内最大危険度」

チャート「水位パーセントランキング」でラン キング1位の河川について、過去6時間~将来 15時間内の最大危険度を表示します。

- チャート「期間内最大水位%」
  チャート「水位パーセントランキング」でラン
  キング1位の河川について、過去6時間~将来
  15時間内の最大水位パーセントを表示します。
- 5. チャート「期間内最大水位 (m)」 チャート「水位パーセントランキング」でラン キング 1 位の河川について、過去 6 時間~将来 15 時間内の最大水位を表示します。
- 6. チャート「観測時間ごとの流域雨量,流域流出量, および河川水位」

県内の各水位計の水位変動を時系列チャートで 表示します。

過去の水位だけでなく、15 時間先の水位変動も 予測し表示します。

7. チャート「観測時間ごとの流域雨量,流域流出量, および河川水位」

県内の各河川の流域平均 24 時間流出量と流域平 均流出量を表示します。

風向・風速

Earth Disaster Intelligent System & Operatio

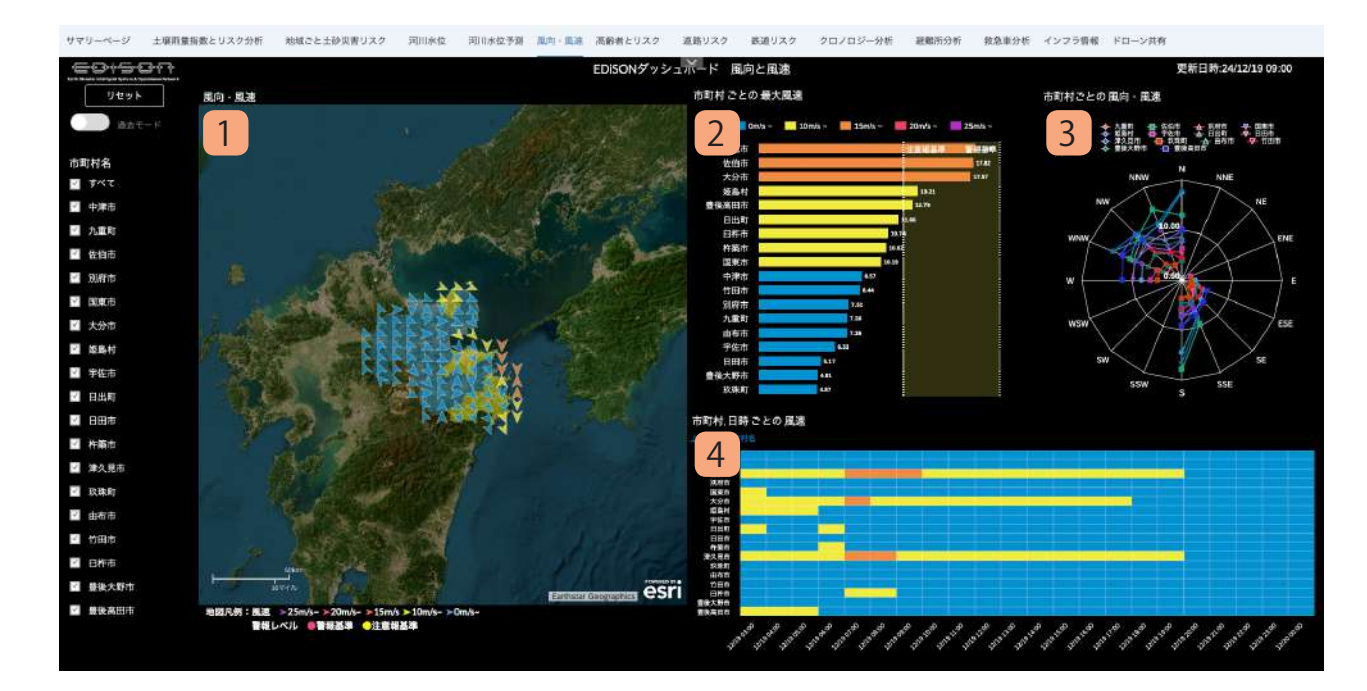

県内の風向・風速情報を表示します。

#### 1. 地図「風向・風速」

県内各地の風向と風速を表示します。矢印の向 きは風向を表し、色は風速を表します。市町村 ごとに警報レベル、注意報レベルによって色分 け表示します。

- チャート「市町村ごとの最大風速」
  県内の各市町村の最大風速をランキング形式で
  表示します。
- チャート「市町村ごとの風向・風速」
  県内の各市町村の風向別最大風速をレーダー
  チャート形式で表示します。
  風向は 16 方位で表現します。
- **4. チャート「市町村,日時ごとの風速」** 県内の各市町村ごとに過去6時間~将来15時間 の時間別最大風速を表示します。

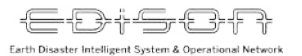

高齢者リスク

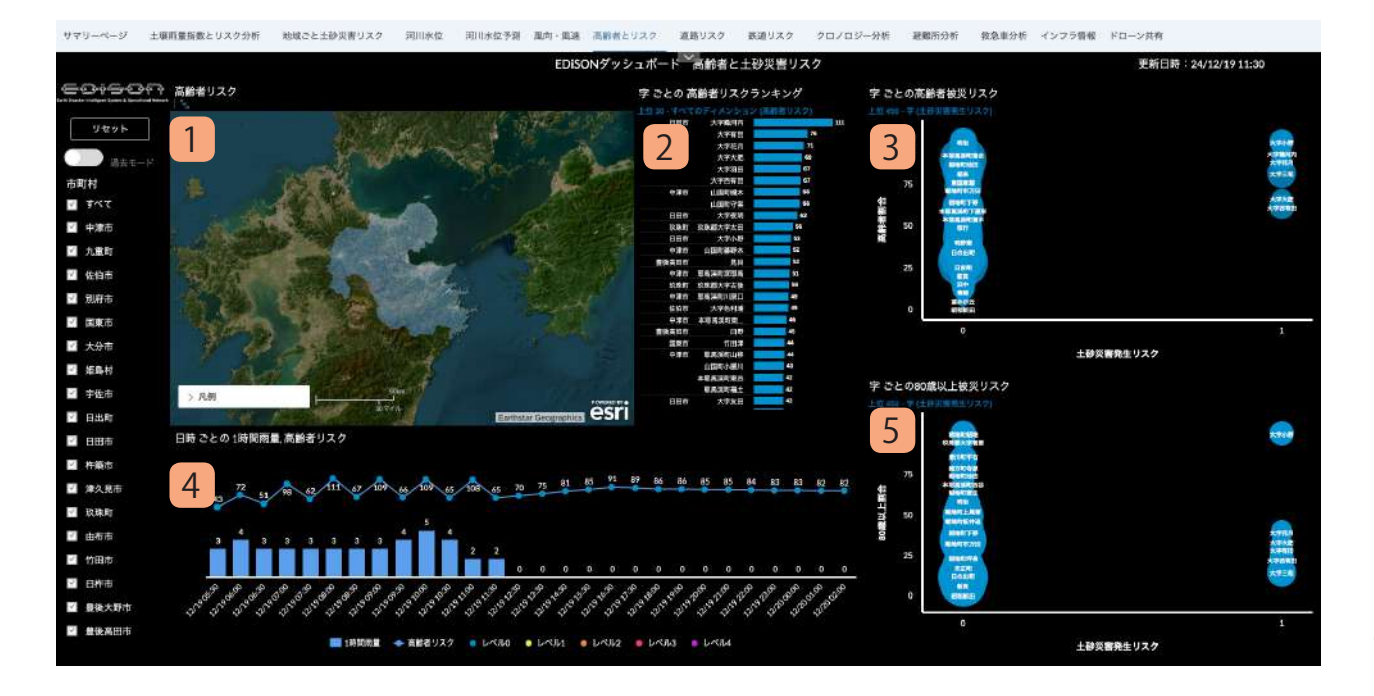

県内の高齢者リスクを表示します。高齢者リスクと は、字ごとの高齢者率と土砂災害リスクを掛け合わ せたもので、高齢者率が高い地域ほど、また土砂災 害リスクが高い地域ほどリスクが高く表示されます。

- 地図「最大高齢者リスク」
  県内の高齢者リスクを字ごとに色を分けて表示します。
- 2. チャート「字ごとの高齢者リスクランキング」 県内の土砂災害発生リスクを字ごとに色を分け て表示します。
- 3. チャート「字ごとの高齢者被災リスク」 県内の 65 歳以上の高齢者リスクを字ごとに色分 けしてバブルチャートで表示します。
- **4. チャート「期間内1時間雨量,高齢者リスク」** 県内の1時間雨量と高齢者リスクを時系列 チャートで表示します。
- 5. チャート「字ごとの 80 歳以上高齢者被災リスク」 県内の 80 歳以上の高齢者リスクを字ごとに色分 けしてバブルチャートで表示します。

ダッシュボード 利用マニュアル

道路リスク

Earth Disaster Intelligent System & Operational Networ

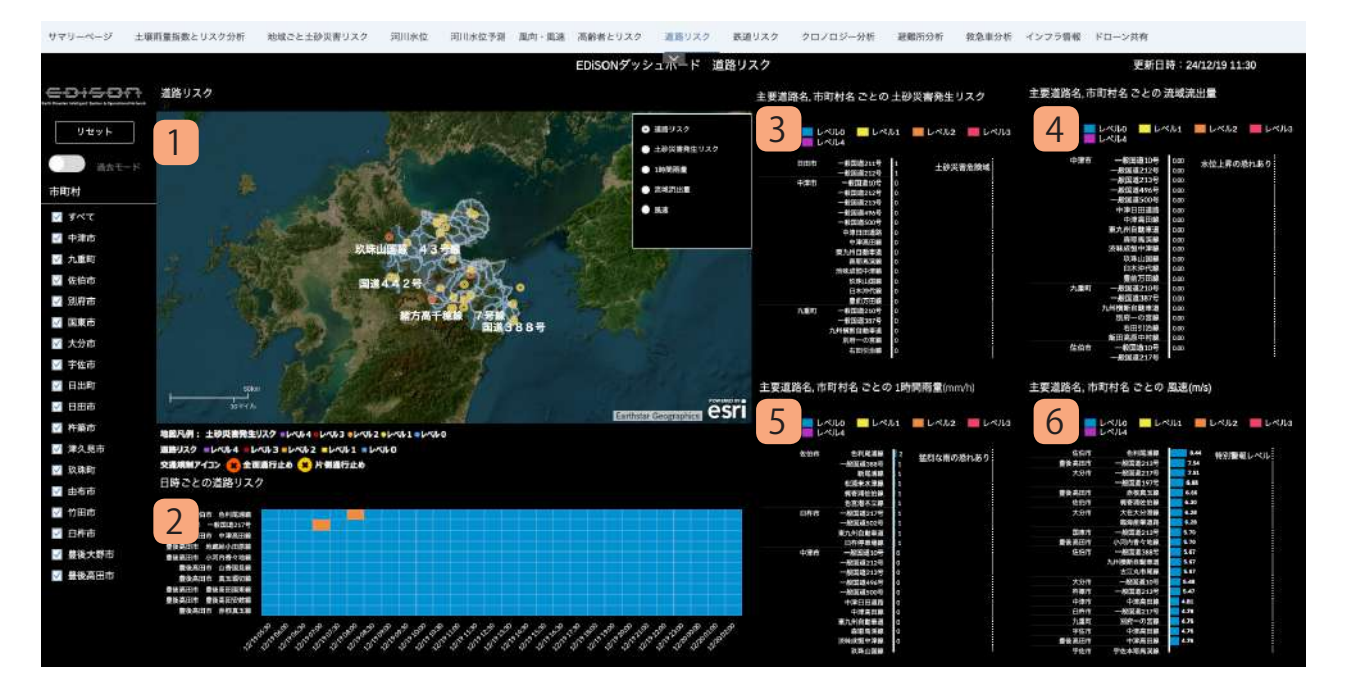

県内の道路内の土砂災害リスクを表示します。

1. 地図「道路リスク」

県内の道路内における道路リスク、土砂災害発 生リスク、1時間雨量、流域流出量、風速を色 分けし表示します。

また県内で発生している交通規制情報も表示し ます。

- 2. チャート「日時ごとの道路リスク」 県内の道路における道路リスクを時系列チャー トで表示します。
- 3. チャート「主要道路名,市町村名ごとの土砂災害 発生リスク」

県内の道路内における土砂災害発生リスクをラ ンキング形式で表示します。

- 4. チャート「主要道路名,市町村ごとの流域流出量」 県内の道路内における流域流出量をランキング 形式で表示します。
- チャート「主要道路名,市町村ごとの1時間雨量 (mm/h)」
   県内の道路内における1時間雨量をランキング

形式で表示します。

6. チャート「主要道路名,市町村ごとの風速(m/s)」 県内の道路内における風速をランキング形式で 表示します。

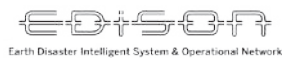

鉄道リスク

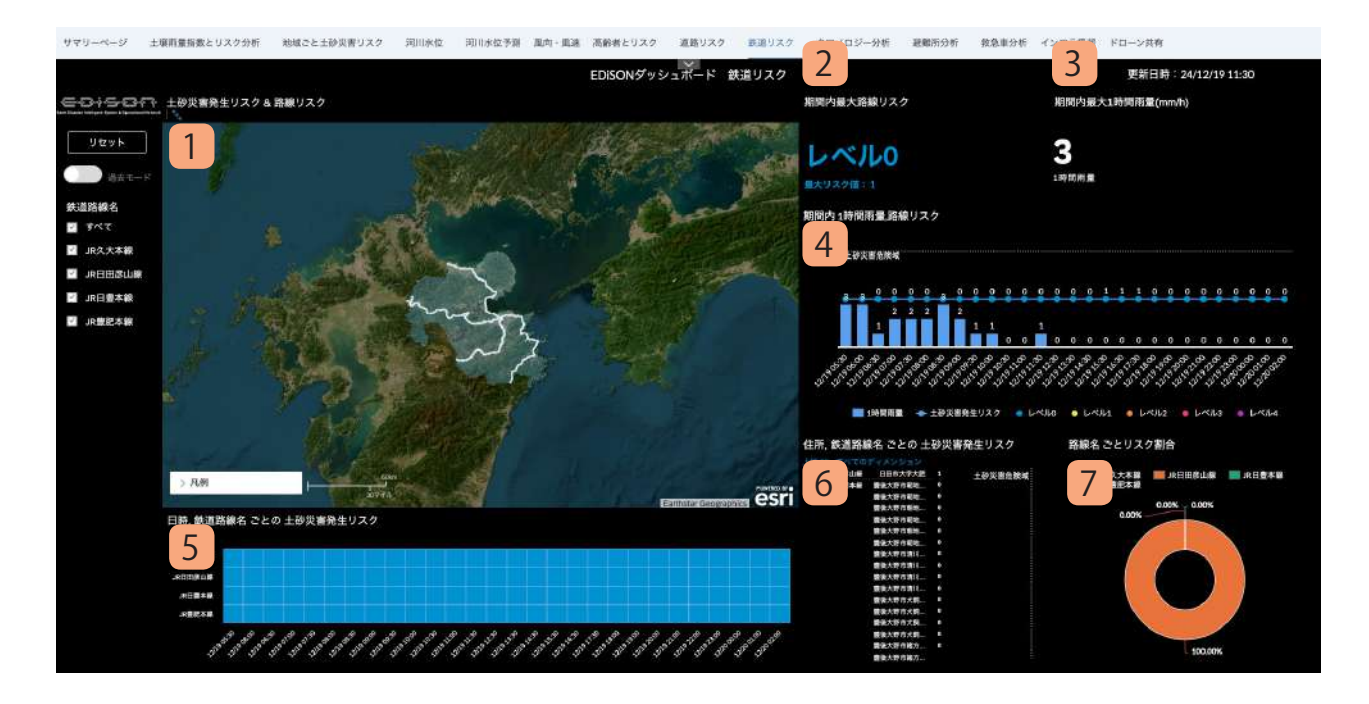

県内の鉄道内の土砂災害リスクを表示します。

- 1. 地図「土砂災害リスク&鉄道リスク」 県内の鉄道内における土砂災害発生リスクを地 図形式で表示します。
- チャート「期間内最大鉄道リスク」
  県内の鉄道内における土砂災害発生リスクについて、過去6時間~将来15時間の期間内の最高レベルを表示します。
- チャート「期間内最大1時間雨量」
  県内の鉄道内における1時間雨量について、過去6時間~将来15時間の期間内の最高値を表示します。
- 4. チャート「期間内1時間雨量,路線リスク」 県内の鉄道内における1時間雨量と鉄道リスク を時系列チャートで表示します。
- 5. チャート「時間別,路線リスク」 県内の鉄道内における土砂災害発生リスクレベ ルを時系列チャートで表示します。
- 6. チャート「土砂災害高リスク路線」 県内の鉄道内における土砂災害発生リスクをラ ンキング形式で表示します。
- 7. チャート「路線ごとリスク割合」 県内の鉄道内における土砂災害リスクを割合で 表示します。

クロノロジー分析

Earth Disaster Intelligent System & Operational Networ

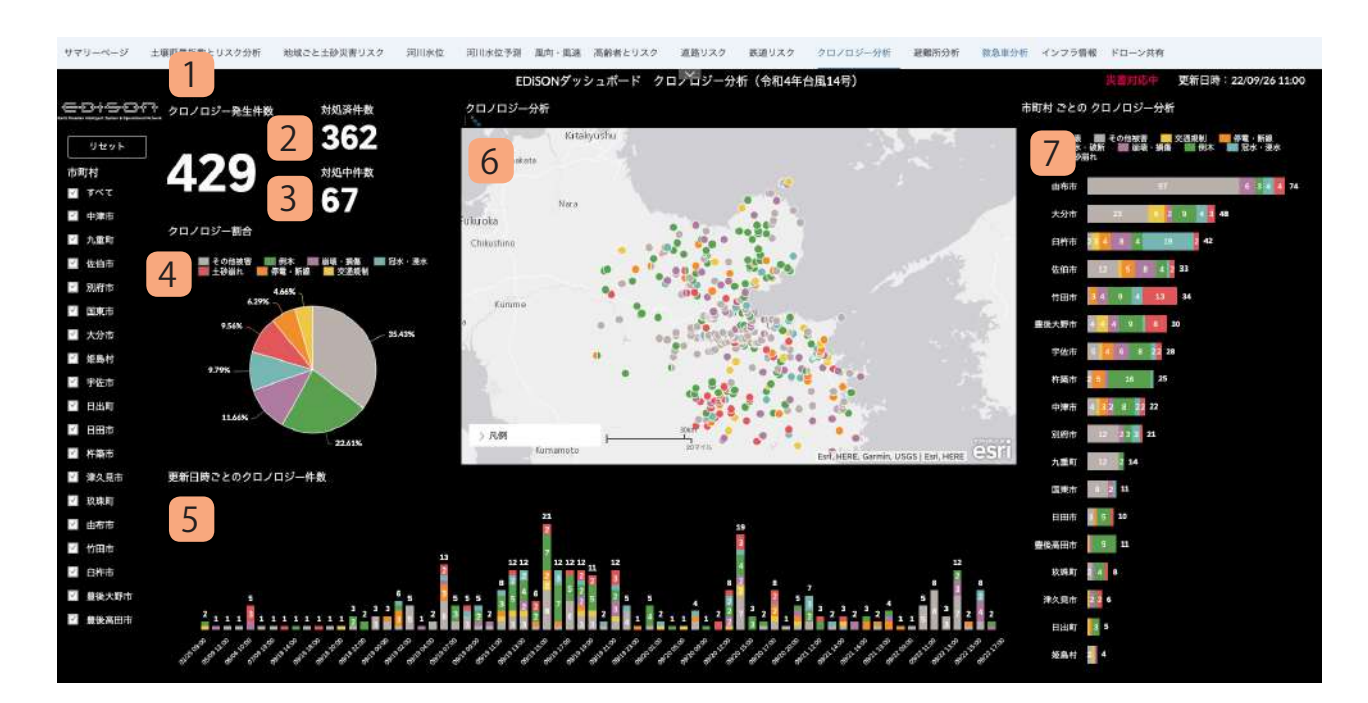

県内のクロノロジー発生状況を表示します。

- 1. チャート「クロノロジー発生件数」 県内におけるクロノロジーの発生件数を表示し ます。
- 2. チャート「対処済み件数」 県内で発生したクロノロジーの内、対処済みと なったクロノロジーの件数を表示します。
- 3. チャート「対処中件数」 県内で発生したクロノロジーの内、対処中のク ロノロジーを表示します。
- チャート「クロノロジー割合」
  県内で発生したクロノロジーの大まかな分類を
  円グラフ形式で表示します。
- 5. チャート「更新日時ごとのクロノロジー件数」 県内で発生したクロノロジー分類ごとに時系列 チャートで表示します。
- 6. チャート「クロノロジー分析」 県内で発生したクロノロジーの発生場所を分類 ごとに色分けを行い地図形式で表示します。
- 7. チャート「市町村ごとのクロノロジー分析」 県内で発生したクロノロジーを市町村ごとのラ ンキング形式で表示します。

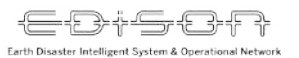

避難所分析

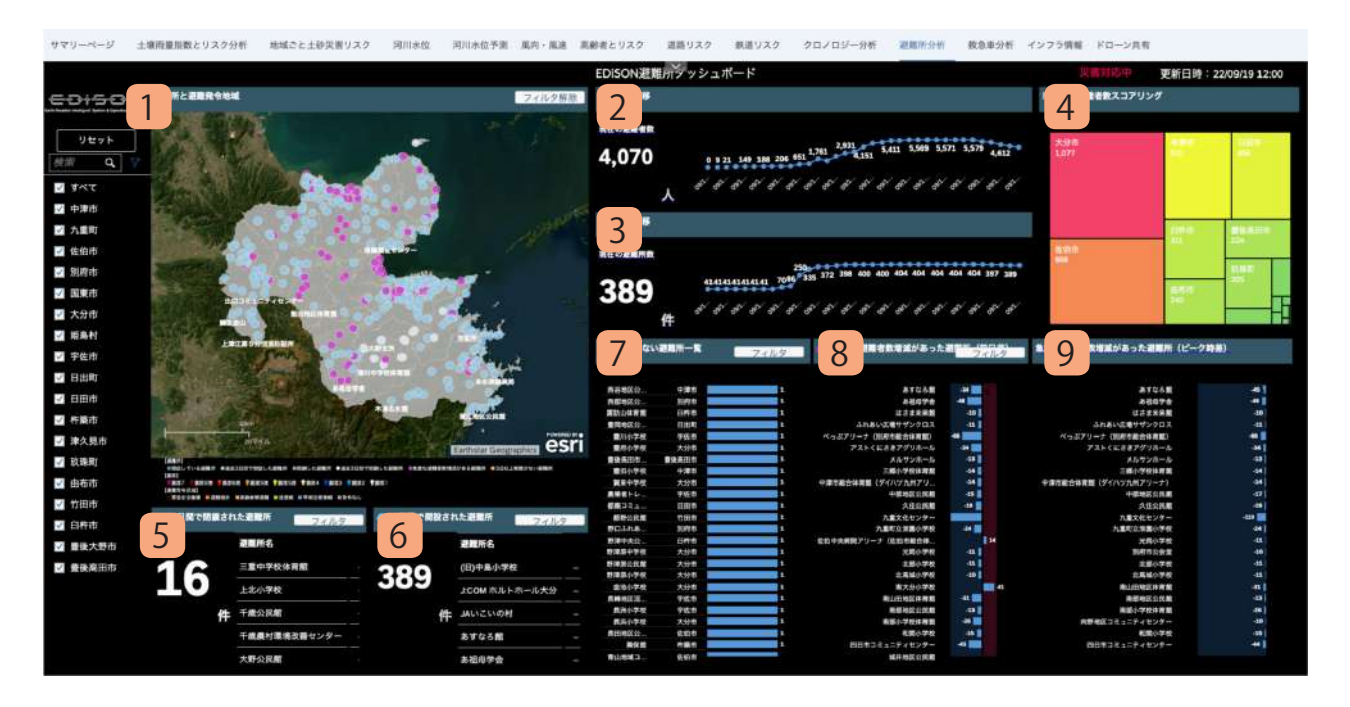

県内の避難所開設状況を表示します。

1. 地図「地震系設置場所と避難指示発令地域」 県内の避難所をステータスごとに色分けし地図 上に表示します。 合わせて県内に設置している IoT 地震計を震度 ごとに表示します。

#### 2. チャート「避難者数推移」

災害期間中に県内で発生した避難者数を時系列 で表示します。 最新の避難者数も合わせて表示します。

- 3. チャート「避難所数推移」 災害期間中に県内で開設した避難者数を時系列 で表示します。 最新の避難者数も合わせて表示します。
- **4. チャート「避難者数スコアリング」** 県内の市町村における避難者数をヒートマップ で表示します。
- 5. **チャート「3日間で閉鎖された避難所」** 直近3日間の間に県内で閉鎖された避難所をリ スト形式で表示します。
- 6. チャート「3日間で開設された避難所」 直近3日間の間に県内で開設された避難所をリ スト形式で表示します。
- 7. チャート「報告がない避難所一覧」 県内の避難所について、最終報告日からの経過 日数でランキング表示します。
- チャート「急激な避難者数増減があった避難所 (前日差)」

県内の避難所について、前日より10人以上避難 者数の増減があった避難所を表示します。

9. チャート「急激な避難者数増減があった避難所 (ピーク時差)」

県内の避難所について、ピーク時より 10 人以上 避難者数の増減があった避難所を表示します。

救急車分析

Earth Disaster Intelligent System & Operational Network

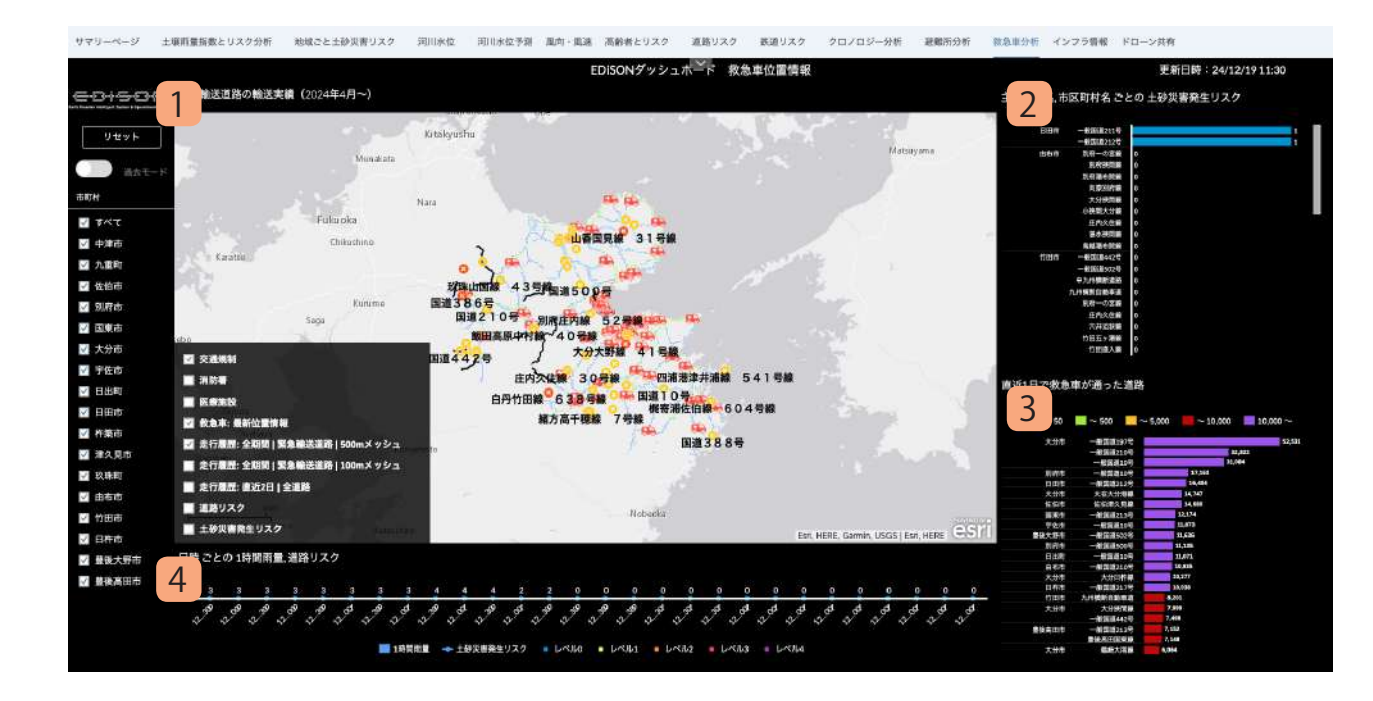

県内の救急車の輸送状況を表示します。

- 地図「緊急輸送道路の輸送実績(2024年4月~)」
  県内の救急車の輸送実績をもとに緊急輸送道路 を輸送回数により色分け表示します。地図上に は現在の救急車の位置を表示します。
   また交通規制、消防署や医療施設の位置も合わ せて表示します。
- 2. チャート「主要道路名,市区町村名ごとの土砂災 害発生リスク」

県内の道路内における土砂災害発生リスクをラ ンキング形式で表示します。

- 3. チャート「直近1日で救急車が通った道路」 県内の道路ごとに救急車が通った道路をランキ ング形式で表示します。
- **4. チャート「日時ごとの1時間雨量,道路リスク**」 県内の1時間雨量と道路リスクを時系列チャー トで表示します。

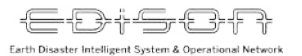

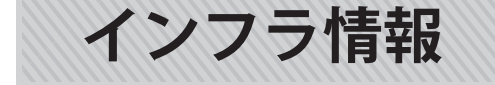

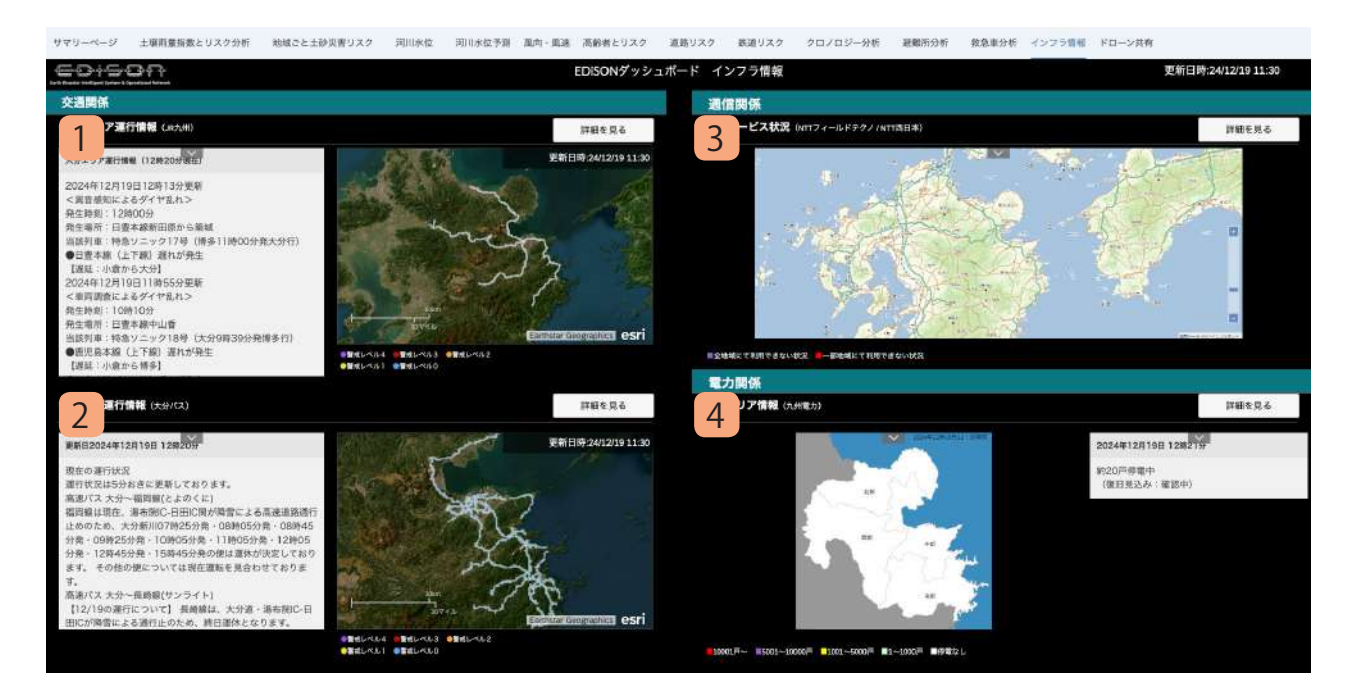

県内の交通・通信・電力の稼働情報を表示します。

- 1. チャート「大分エリア運行情報(JR九州)」 JR九州の大分エリアの運行情報と県内の路線ご との警戒レベルを色分け表示します。運行情報 については JR九州のWebサイトの情報を転載 しています。
- 2. チャート「一般路線運行情報(大分バス)」 大分バスの路線情報と県内のバス路線ごとの警 戒レベルを色分け表示します。 運行情報については大分バスの Web サイトの情 報を転載しています。
- チャート「通信サービス状況(NTT フィールド テクノ / NTT 西日本)」

通信サービス情報を地図に表示します。通信が 利用できない、または利用しづらい状況となっ た箇所は色分けし表示します。

通信サービス情報は NTT 西日本の Web サイトの情報を転載しています。

4. チャート「停電エリア情報(九州電力)」

停電している戸数によって地図上に色分け表示 します。

停電エリア情報は九州電力の Web サイトの情報 を転載しています。

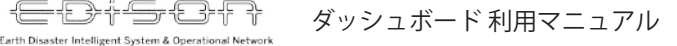

ドローン共有

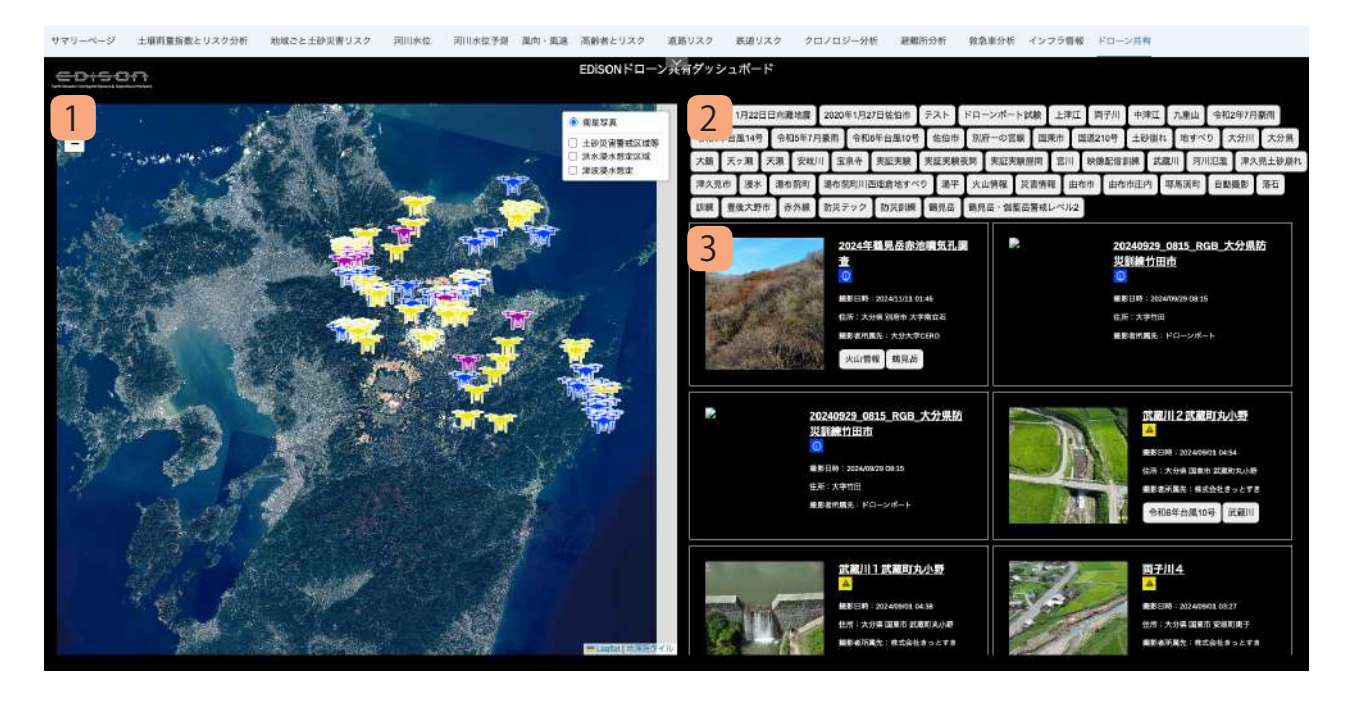

ドローン共有システムに掲載された動画及び撮影箇 所を表示します。

#### 1. 地図「ドローン撮影場所」

県内で撮影されたドローン動画の撮影箇所を表示します。 重要度ごとにアイコンを色分け表示しています。

2. タグ「タグ一覧」

撮影された動画に付与されているタグの一覧を 表示します。

タグをクリックすることで動画を絞り込むこと ができます。

3. 動画「動画一覧」

県内で撮影されたドローン動画の一覧を表示し ます。

クリックすることでドローン共有システムの該 当動画の画面に遷移します。

# Appendix

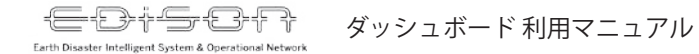

地図の表示切替方法

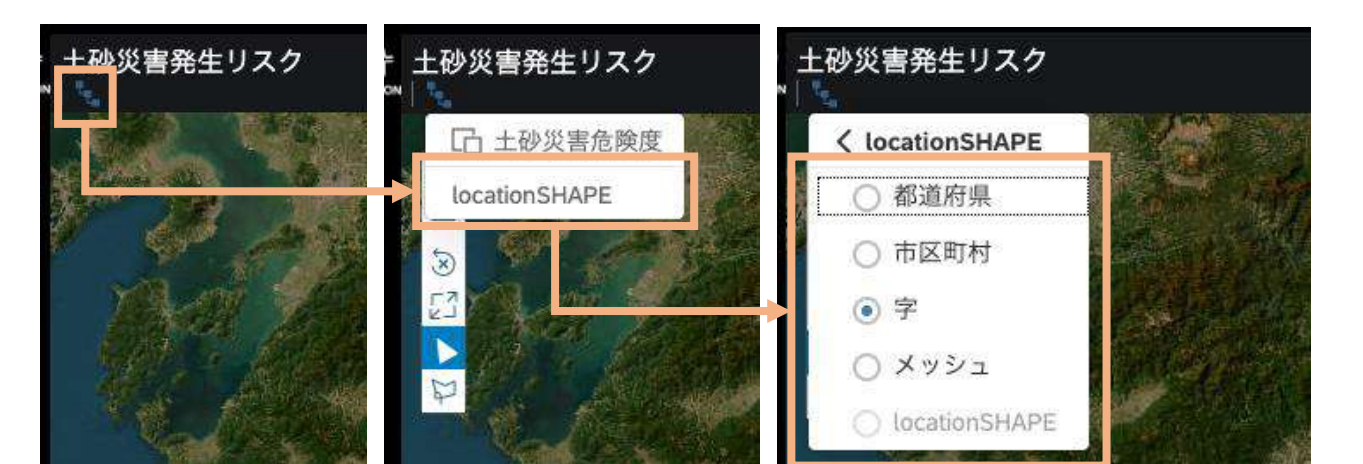

地図に表示されているタイルは表示の粒度を次の4 つから切り替えることができます。

- ・都道府県単位
- 市区町村単位
- ・字単位
- ・500m メッシュ単位

切替方法は地図左上のアイコンをクリックし 「locationSHAPE」をクリックします。 タイル一覧が表示されますので切り替えたいタイル を選択します。

※ 500m メッシュ単位での表示はデータ量が多くなるため、あらかじめダッシュボード左側の「市区町村コントロール」から表示する市区町村をフィルタリングした上でご利用ください。